## 令和6年度

## 腹部超音波検査精度管理調査 資料等提出上の注意点

公益社団法人 全国労働衛生団体連合会 公益社団法人 日本人間ドック・予防医療学会

- (1) WEB 申し込みの方法
- (2) 腹部超音波検査画像の提出方法
  - ① CD-R/DVD で提出
  - ② サーマルペーパーで提出
  - ③ 様式3・4と画像の整理について
- (3) 腹部超音波検査検診マニュアル改訂版(2021年)の入手方法

(1) 全衛連・精度管理調査 WEB 申込の方法 (腹部超音波検査)

令和6年度より、検査精度管理調査の参加申し込みは全衛連ホームページ(以下 HP)から WEB で申し込んでいただく方式に変更になりました。申し込みに際してはいくつかご注意を お願いする項目がありますので、本説明をお読みいただき申込お願い致します。

- ・① 貴施設の「施設コード」をご確認ください。日本人間ドック・予防医療学会(以下学会)
   会員のご施設は、学会の会員施設コード(Cを除く4桁)をご用意ください。
- 新規参加のため施設コードが未設定の場合は、「総合精度管理事業」のページの一番下にある「施設コード申請」をダウンロードして、全衛連(<u>infomail@zeneiren.or.jp</u>)までメールで 問い合わせお願いします。
- ③ 施設コードが分からない場合は、「施設コード申請」に施設名を記入して送っていただく か、全衛連まで電話でお問い合わせください。
- ④ 学会の会員施設コードが分からない場合は、学会ホームページの「お問合せ」から、問い 合わせいただくか、下記の URL を入力し、フォーム上段の「お問い合わせ内容【必須】」 から「会員番号について」を選択していただいた後、その他【必須】項目を入力いただ き、送信してください。 (https://www.ningen-dock.jp/contact/)
- 申し込み手順
  - ① 全衛連 HP の「精度管理調査申込」ブラウザを押下してください。

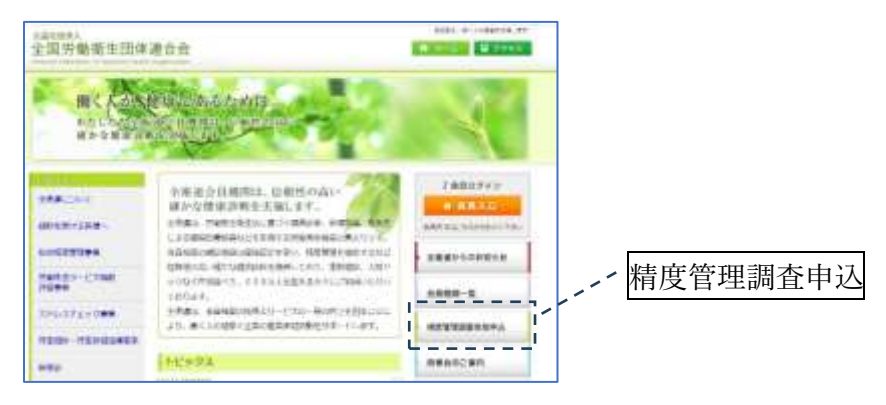

② 個人情報に関する確認をお願いします。

| 當勞動衛生回体連合会 (####                                                                                                    | 金嶺道の精度管理調査における個人情報に関する股股いについて                                   |
|----------------------------------------------------------------------------------------------------|-----------------------------------------------------------------|
| 全な赤の内容を見合ったける最大切時に向するためいについて                                                                                                    | ※単人情報に関する取扱いたついて、金米進メドド(個人情報の取り貸いたついた)をご一批に生き、<br>問題の上が明白かください。 |
| NELINE, MY SERVICENT, SERVICE MANAGEMENT OF A CONTRACT OF A CONTRACT OF | N METS I MELOU                                                  |
| 日期世纪 日期世纪(1)                                                                                                    |                                                                 |
| 8.786788188138.02-1025120<br>8.786788188138.02-1025120(8)-00823<br>821-00429001<br>1120222, 02088910744                                                                                                    | 「同意する」を押下すると                                                    |
|                                                                                                    | > 申込へ進む                                                         |
| Annual And All Desires                                                                                                    | に変わります                                                          |

「申込へ進む」を押下して申込画面に進んでください。

③ 参加する精度管理調査を選択してください。

| 令和6年度实     | 施精度管理調查一覧              |               |
|------------|------------------------|---------------|
| 参加希望の精度    | 管理調査の「受付中」をクリックしてください。 |               |
|            | 精度管理调查                 | 中这期提          |
| 洋信中        | 労働衛主検索A                | 令和6年09月15日(日) |
| 律例中        | 当衡衛生 検査6               | 令和6年09月26日(木) |
| 津健中        | 語床検査                   | 令和6年11月21日(木) |
| 受付中        | 相助X線检查                 | 令和6年09月30日(月) |
| 受付中        | 興X線検査                  | 令和6年11月30日(土) |
| <u>受付中</u> | 機能設置改換置                | 令和6年09月30日(月) |
|            |                        |               |

- ・ 受付中の精度管理調査が選択できます。
- · 一度にできる参加申し込みは一種類です。
- ・ 申込期限を過ぎますと WEB からの申し込みはできなくなります。
- ④ 申込フォーム (数字の入力は全て半角でお願いします。)
- ※ 担当者 2(任意) 以外はすべての項目の入力をお願いいたします。

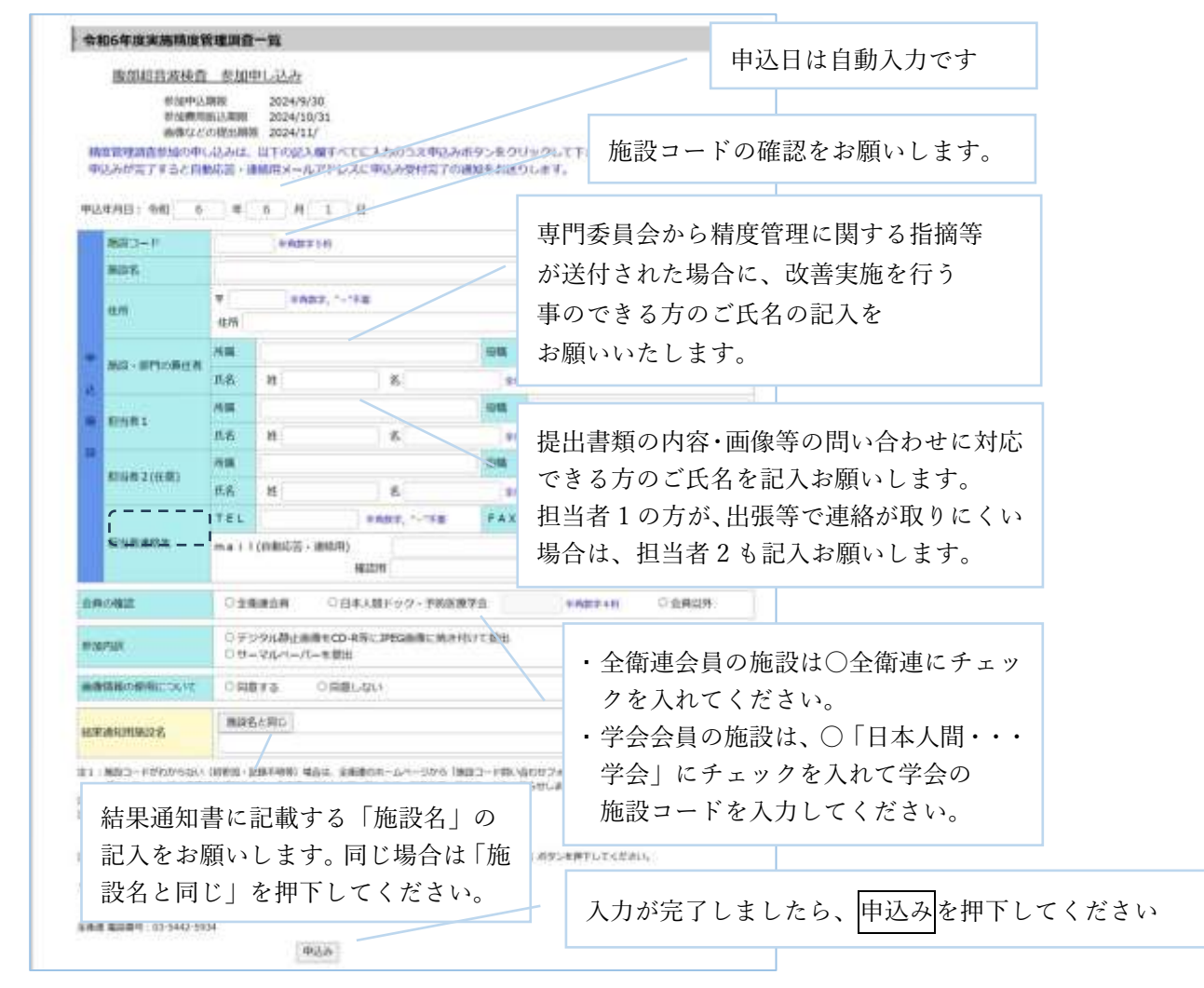

⑤ 確認 申し込み後、30分以内に自動返信(確認書と請求書)が到着しない場合は、全衛連 に電話でお問い合わせください。

- (2) 腹部超音波検査画像の提出方法
  - ① 症例の提出方法
  - 正常例は①と②を提出してください。
    - ▶ 成人健常者で判定区分AまたはBと診断された画像
    - ▶ 原則、異なる技師が撮像したものを提出してください
  - 指定症例は「検診判定マニュアル」に基づき、
     「肝充実性病変および肝腫瘍性病変」カテゴリー3以上を指定症例①として
     提出をお願いします。
  - 有所見例は肝臓以外の臓器のカテゴリー3以上の症例を有所見例①と有所見例② として提出して下さい。
    - ▶ 指定症例以外の有所見例で肝臓の病変を提出する際には<u>肝充実性病変および</u> 肝腫瘍性病変以外で1症例のみとしてください。
    - カテゴリー3以上の症例が2症例ない場合には、1症例については判定区分が C判定となるカテゴリー2の症例を1症例含めることも可とします。
  - 対象臓器はなるべく重複しないようにしてください。
- 撮影条件等記入用紙と所見・性状・シェーマの記入用紙を両面印刷にせず、片面印刷
   にして別々に提出してください。
  - 所見・性状・シェーマの記入用紙は、A4 横に一杯になるように印刷してください。
- ② 腹部超音波画像を CD-R/DVD で提出する場合
  - ・DICOM 画像を JPG 画像に変換して記録したものを、DVD 等のメディアに収載して提出 してください。
  - ・レーベル面に「施設コード」、「施設名」をマジックまたは印刷して明記してください。
  - ・メディアに画像を焼き付ける際、<u>被検者名の個人情報・施設名称を匿名化</u>してください。
     (\*JPG に加工した後に、画像加工ソフト等で塗りつぶしお願いします。)
  - ・撮影日時、装置の設定、年齢、性別などの情報については削除せずに提出してください。
    - 正常例2例、有所見3例をCD1枚またはDVD1枚に記録してください。

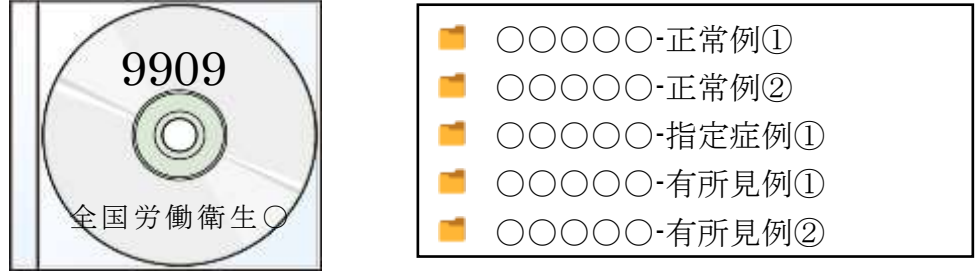

- ※ 上記名のフォルダを作成し、それぞれの JPEG 画像を保存してください。
  - DICOM 画像・BMP 画像で提出された場合は返却いたしますので、JPG に変換の上 再提出お願いします。
  - <u>CD/DVD</u>に画像が収載されており、PCにて表示されることを必ず確認してください。
- ③ 腹部超音波画像をサーマルペーパーで提出する

写真の糊付け例

◇ 正常例用(正常例①、②)

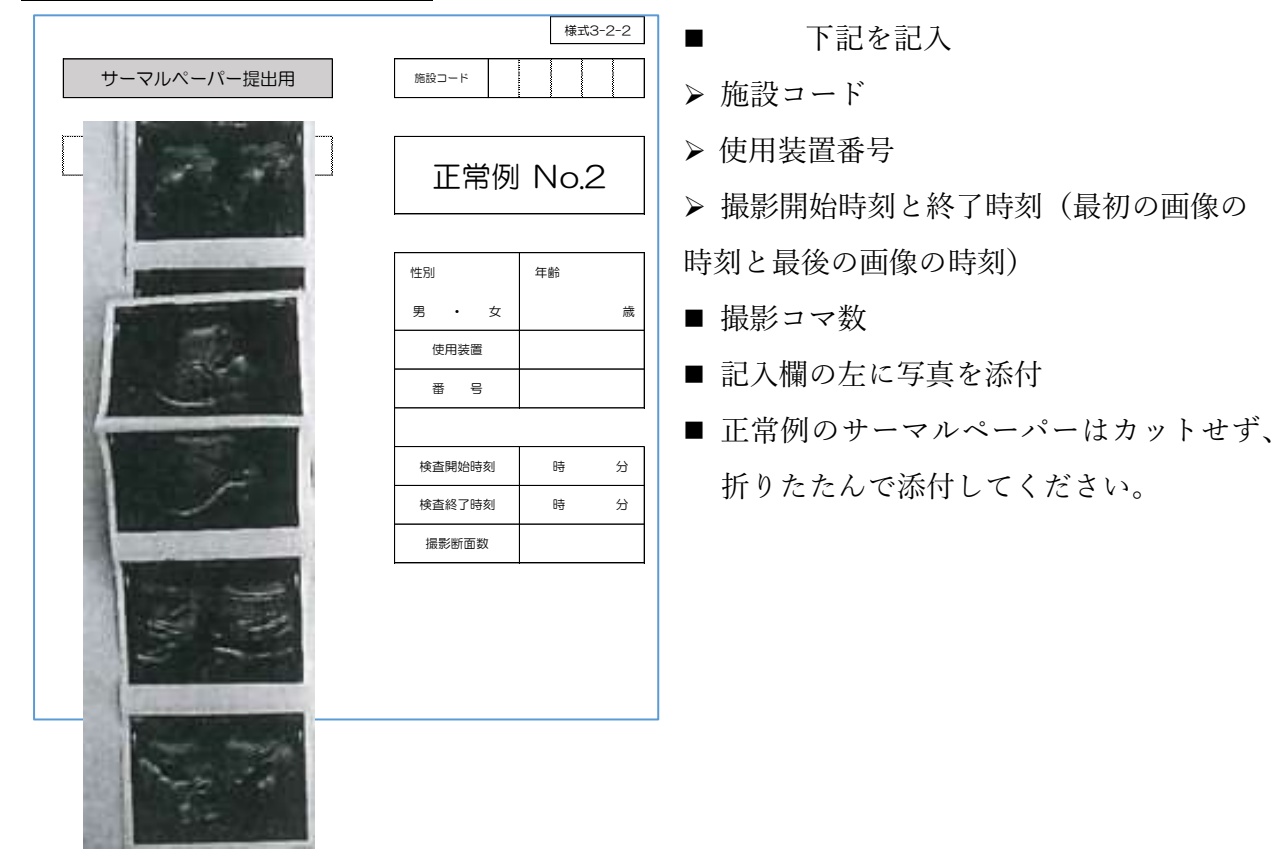

## ◇ 有所見例用(指定症例①、有所見例①、②)

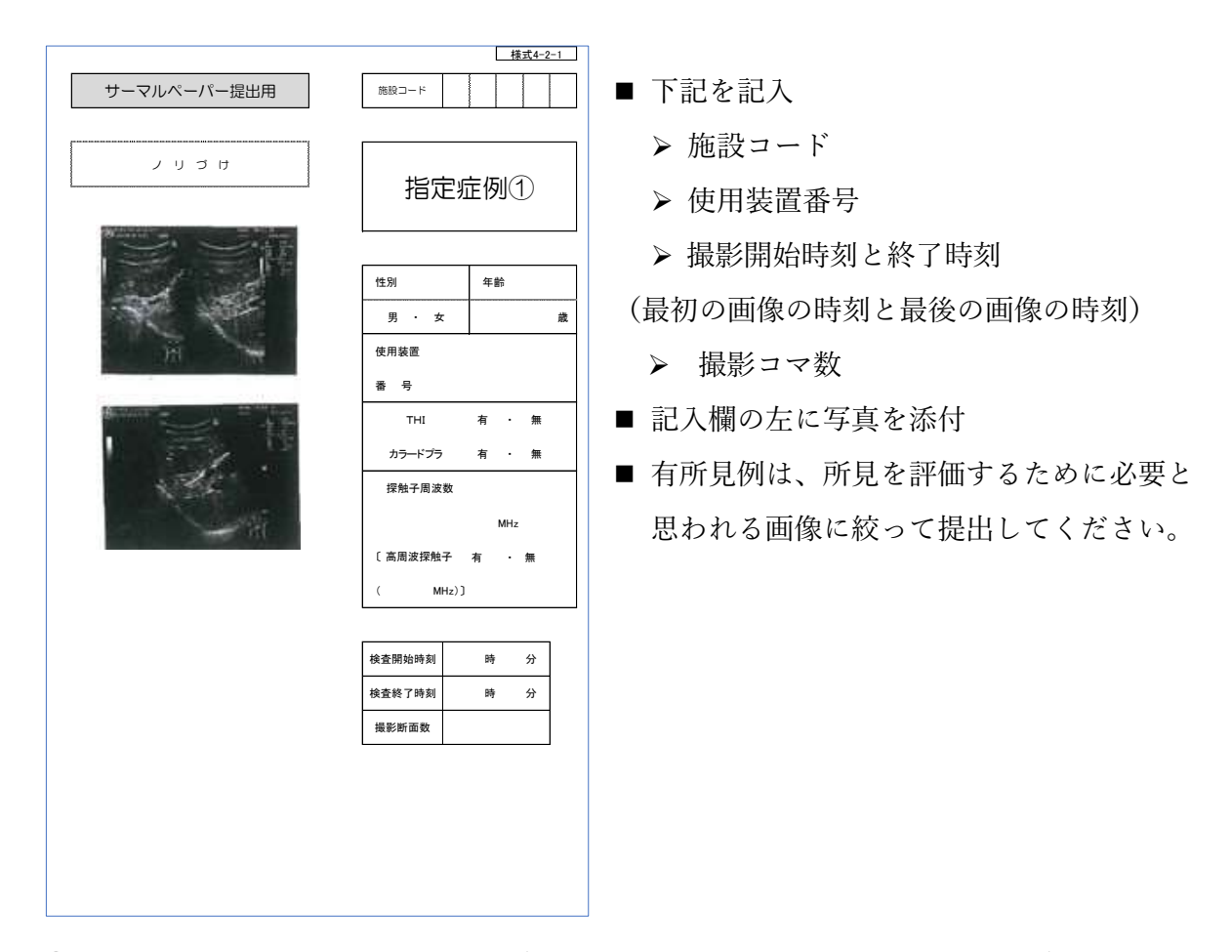

- ④ 提出時の書類と画像の整理 (様式 1~4 は片面コピーでお願いします。)
  - CD で提出
    - ▶ 様式1、様式2、様式3·1、様式4·1·2~4(3枚)が必要な項目が記入され準備で きていることを確認して、CDと共に全衛連まで送付ください。
  - サーマルペーパーで提出
    - ▶ 様式1、様式2が準備できていることを確認してください。
    - ▶ 正常例は様式 3-2-1 と様式 3-2-2 に必要な項目が記入され準備できていることを 確認して画像(サーマルペーパー)を張り付けて、正常例①と正常例②をクリアフ ァイル等にいれて、散逸しないようにして提出して下さい。
    - ▶ 有所見例は様式 4-2-1~4-2-3 に必要な項目が記入され、準備できていることを確認して画像(サーマルペーパー)を張り付けて下さい。
    - > 有所見例の画像を張り付けた書類3種とシェーマを記入した書類3種をクリアフ アイル等にいれて散逸しないようにして提出してください。

- (3) 腹部超音波検査検診マニュアル改訂版(2021年)の入手方法 下記のホームページから取得してください。
- ① 日本消化器がん検診学会

 $\underline{http://www.jsgcs.or.jp/publication/publication/guideline \#hukubu}$ 

又は

ホームページ(<u>http://www.jsgcs.or.jp/</u>)の上段の「刊行物」を開く。

|        |         |                 |          |          | 27542 (11) (2) (11) |   |
|--------|---------|-----------------|----------|----------|---------------------|---|
|        | 本消化器かん核 | <b>秋部学会</b>     | 18-51    | MA-309€> | (94)-Mea            | Q |
| 😭 HOME | Q 7968  | ◆ 学術集会・<br>セミナー | ∕авш≢ное | 🗄 нени   |                     |   |

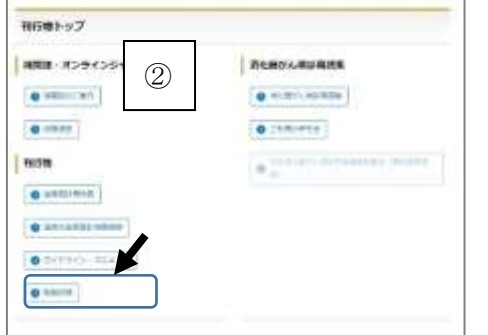

ガイドライン・マニュアルのページの 最下段付近に有ります。

「腹部超音波検査検診判定マニュアル 改訂版(2021年)」をダウンロードする。

日本人間ドック・予防医療学会

ホームページ(https://www.ningen-dock.jp/)のトップページ中段のコンテンツから 基本検査項目/判定区分を開く

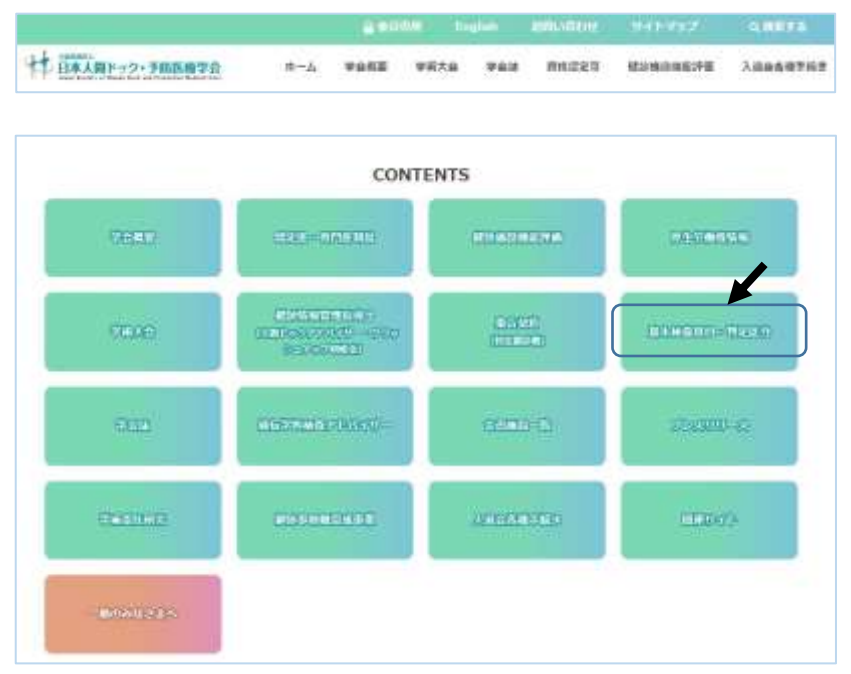

「基本項目・判定区分」のページの「画像検診判定マニュアル」の3~4行目から PDF ダウン ロードができます。

下記からもダウンロードできます。

https://www.ningen-dock.jp/ningendock/pdf/fukubu-manual2021-210630.pdf